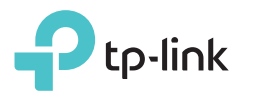

빠른 설치 안내서

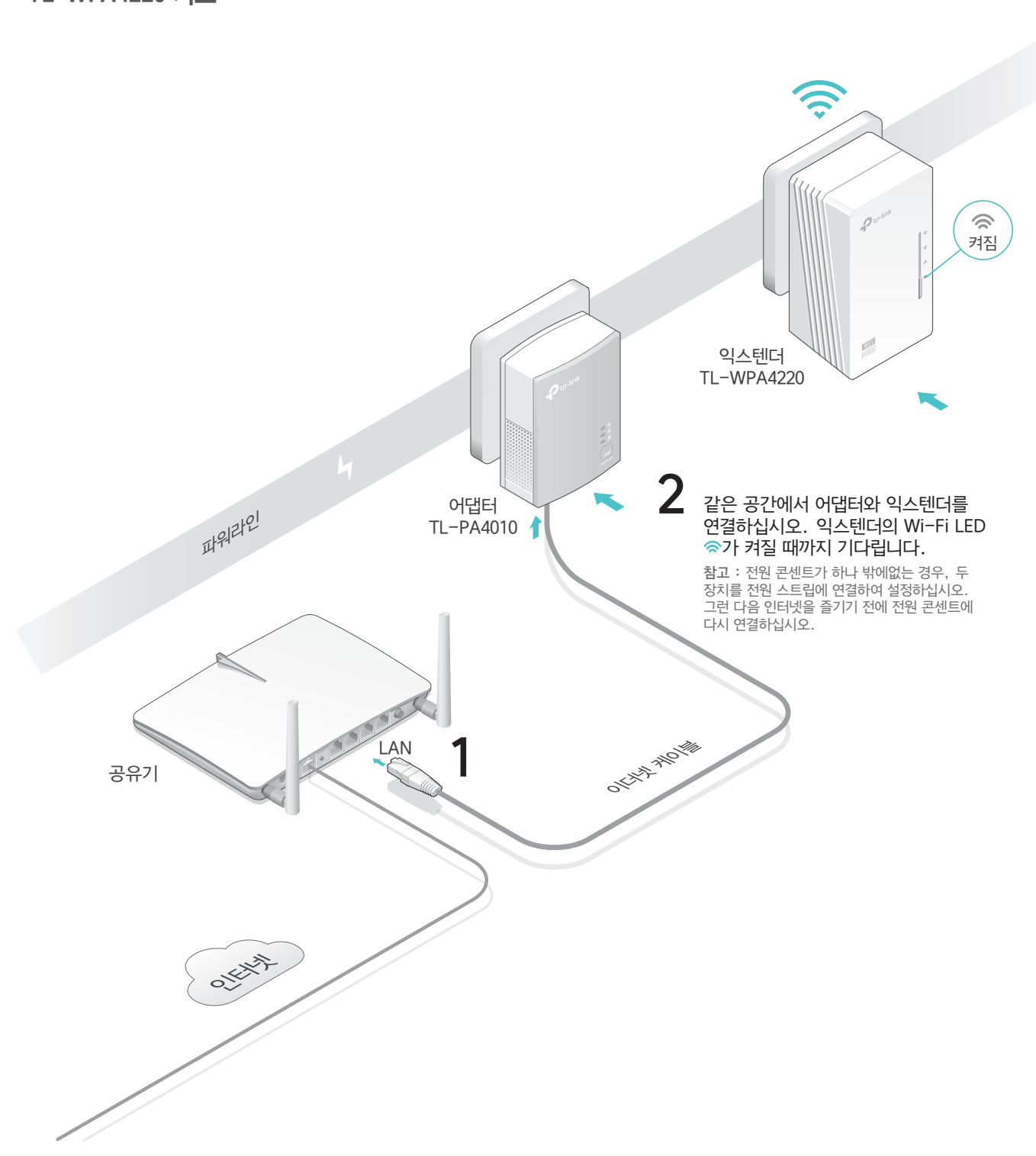

# 3 전력선 장치를 페어링하십시오.

A 어댑터의 Pair 버튼을 1 초 동안 누릅니다. 전원 LED Ů가 깜박이기 시작합니다.
참고: LED가 깜박이지 않으면 버튼을 다시 누릅니다. Powerline LED 11가 켜지면 페어링 프로세스가 완료된 것입니다.

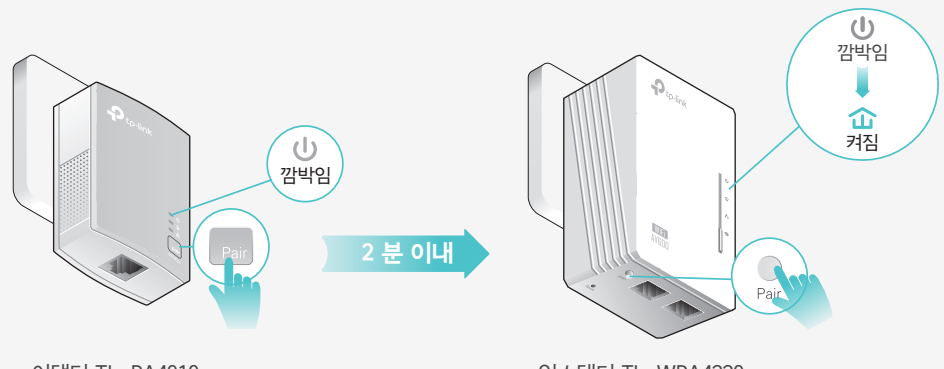

어댑터 TL-PA4010

익스텐더 TL-WPA4220

# **4** 즐기세요!

익스텐더를 같은 전기 회로의 Wi-Fi "dead"영역으로 재배치하십시오. 제공된 Wi-Fi 정보의 기본 SSID (네트워크 이름)와 암호를 사용하여 장치를 인터넷에 연결하십시오.

참고 : 전력선 LED가 빨간색으로 켜지면 신호 강도가 약함을 의미합니다. 다른 벽면 콘센트를 사용해보십시오.

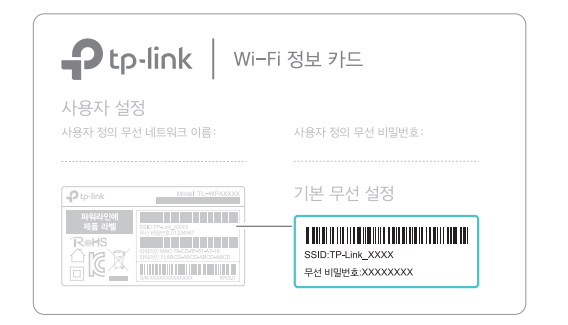

팁: Wi-Fi 네트워크를 통합하거나 네트워크를 개인화하고 싶습니까? 자세한 내용은 뒷 페이지를 참조하십시오.

### 주의

벽면 콘센트에 전력선 장치를 연결하십시오. 설치 후 전원 탭을 사용하지 마십시오.

🙂 벽면 콘센트

© ਹੋਰ [\_\_\_\_\_\_\_

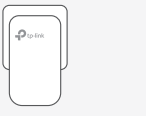

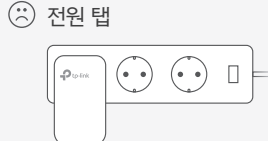

## Wi-Fi 자동 동기화를 통해 Wi-Fi 네트워크 통합

Wi-Fi 자동 동기화를 사용하면 가정 전체에 하나의 통합 Wi-Fi 네트워크를 쉽게 만들 수 있습니다.

#### WPS를 통해 공유기에서 SSID 및 비밀번호를 복사하십시오

참고 : 공유기에 WPS 버튼이 없으면 tpPLC 응용 프로그램, tpPLC 유틸리티 또는 웹 인터페이스를 통해 익스텐더의 Wi-Fi 설정을 수동으로 변경하십시오.

- 2. 공유기의 WPS 버튼을 누릅니다. 2 분 안에 익스텐더의 Wi-Fi 버튼을 1 초 동안 누릅니다. 익스텐더의 Wi-Fi LED 중가 깜박이기 시작합니다. 켜져 있으면 Wi-Fi 설정이 복사됩니다.

참고 : Wi-Fi 설정이 2 분 이내에 복사되지 않으면 수동으로 익스텐더의 Wi-Fi 설정을 변경하십시오.

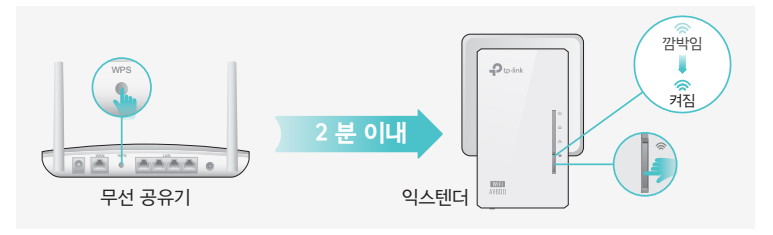

3. 익스텐더를 재배치하고 공유기의 SSID와 암호를 사용하여 인터넷을 즐기십시오.

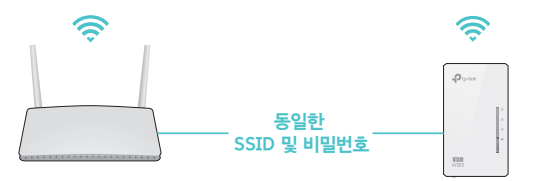

### 더 많은 익스텐더로 자동 동기화 설정

더 많은 익스텐더가 있는 경우에는 기존 어댑터를 연결하고 각각을 네트워크에 연결하기만 하면 됩니다. 그러면 Wi-Fi 설정이 기존 익스텐더에서 새 익스텐더로 자동으로 동기화됩니다.

참고 : Wi-Fi 자동 동기화를 지원하는 더 많은 확장 모델에 대해서는 <u>http://www.tp-link.com</u>을 방문하십시오.

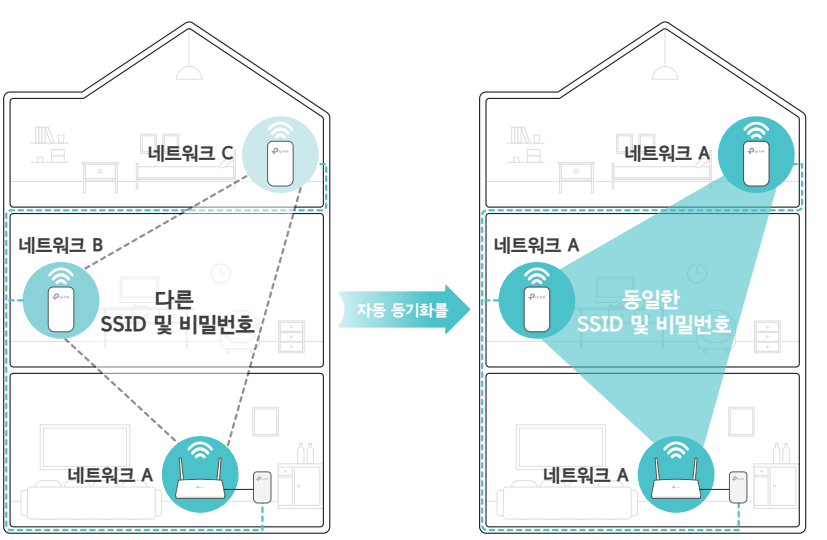

LED 일정이나 Wi-Fi 설정 및 게스트 네트워크와 같은 다른 Wi-Fi 설정을 사용하여 모든 익스텐더를 개인 설정하면 설정이 동일한 전력선 네트워크의 다른 익스텐더에도 자동으로 동기화됩니다.

## 네트워크 맞춤 설정

아래의 방법 중 하나를 사용하여 전력선 장치를 관리하십시오. SSID 및 암호를 변경하고, Wi-Fi 일정을 설정하고, 게스트 네트워크를 만드는 등의 작업을 수행 할 수 있습니다.

#### tpPLC 앱

스마트 폰 또는 태블릿을 통해 쉽게 관리하려면 App Store 또는 Google Play에서 앱을 다운로드하거나 QR 코드를 스캔하면 됩니다.

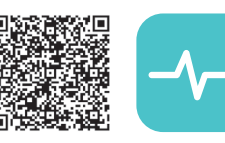

스캔하여 다운로드 tpPLC 앱

#### tpPLC 유틸리티

### 컴퓨터를 통해 쉽게 관리하려면 <u>http://www.tp-link.com</u>의 제품 지원 페이지에서 유틸리티를 다운로드하십시오.

참고 : 자세한 지침은 제품의 지원 페이지에서 유틸리티 설명서를 참조하십시오.

### 웹 인터페이스

모든 설정에 액세스하려면 익스텐더에 무선으로 연결하고 <u>http://tplinkplc.net</u>을 방문하십시오. 초기 로그인시 사용자 이름과 비밀번호 모두에 'admin'을 사용하십시오.

참고 : 자세한 지침은 제품의 지원 페이지에서 제품 설명서를 참조하십시오.

## 버튼 범례

#### 익스텐더 TL-WPA4220

Wi-Fi (와이파이) 공유기에서 Wi-Fi 설정 복사를 시작하거나 중지하려면 1 초 동안 누르십시오. 약 5 초 동안 눌러 Wi-Fi를 켜거나 끕니다.

 Pair (페어)
 두 개의 전력선 장치를 2 분 안에 1 초 동안 눌러 페어링하십시오.
 Powerline LED ŵ가 꺼질 때까지 약 8 초 동안 눌러 현재 전력선 네트워크를 나갑니다.

### Reset (리셋)

모든 LED가 꺼질 때까지 5 초 이상 눌러 익스텐더를 공장 출하 상태로 재설정하십시오.

## 자주 묻는 질문

#### Q1. 익스텐더를 공장 기본 설정으로 재설정하려면 어떻게합니까?

A. 익스텐더를 전원 콘센트에 꽂은 상태에서 모든 LED가 꺼질 때까지 재설정 단추를 누르고 있습니다. LED가 다시 켜지면 재설정 프로세스가 완료됩니다.

#### Q2. 파워 라인 네트워크에 인터넷 연결이 없으면 어떻게 해야합니까?

- A1. 모든 전력선 어댑터와 익스텐더가 동일한 전기 회로에 있는지 확인하십시오.
- A2. 모든 전력선 장치에서 전력선 LED ŵ가 켜져 있는지 확인하십시오. 일치하지 않으면 모든 장치를 다시 페어링으로 연결하십시오.
- A3.모든 장치가 정확하고 올바르게 연결되었는지 확인하십시오.

A4. 컴퓨터를 모뎀이나 공유기에 직접 연결하여 인터넷에 연결되어 있는지 확인하십시오.

#### Q3.성공적으로 짝을 이룬 익스텐더가 재배치 된 후 다시 연결하지 않으면 어떻게 해야합니까?

A1.모든 전력선 어댑터와 익스텐더가 동일한 전기 회로에 있는지 확인하십시오.

- A2. 익스텐더를 다시 페어링하고 Powerline LED 仚가 켜져 있는지 확인하십시오.
- A3. 전력선 장치 중 하나에 너무 가까울 수있는 세탁기, 에어컨 또는 기타 가전 제품으로 인한 간섭 가능성을 점검하십시오. 전원 라인 장치에 전기 소켓이있는 경우 전기 노이즈를 제거하려면 어플라이언스를 내장 된 전기 소켓에 꽂으십시오.

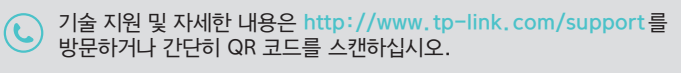

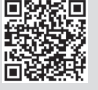

해당 무선설비가 전파혼신 가능성이 있으므로 인명안전과 관련된 서비스는 할 수 없음.

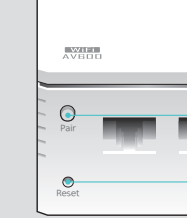

D te-lio